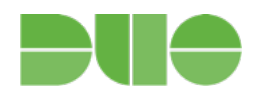

ヘルプデスクガイド

初版リリース 2016 年 6 月 22 日 バージョン 4.0 リリース:2020 年 1 月 15 日

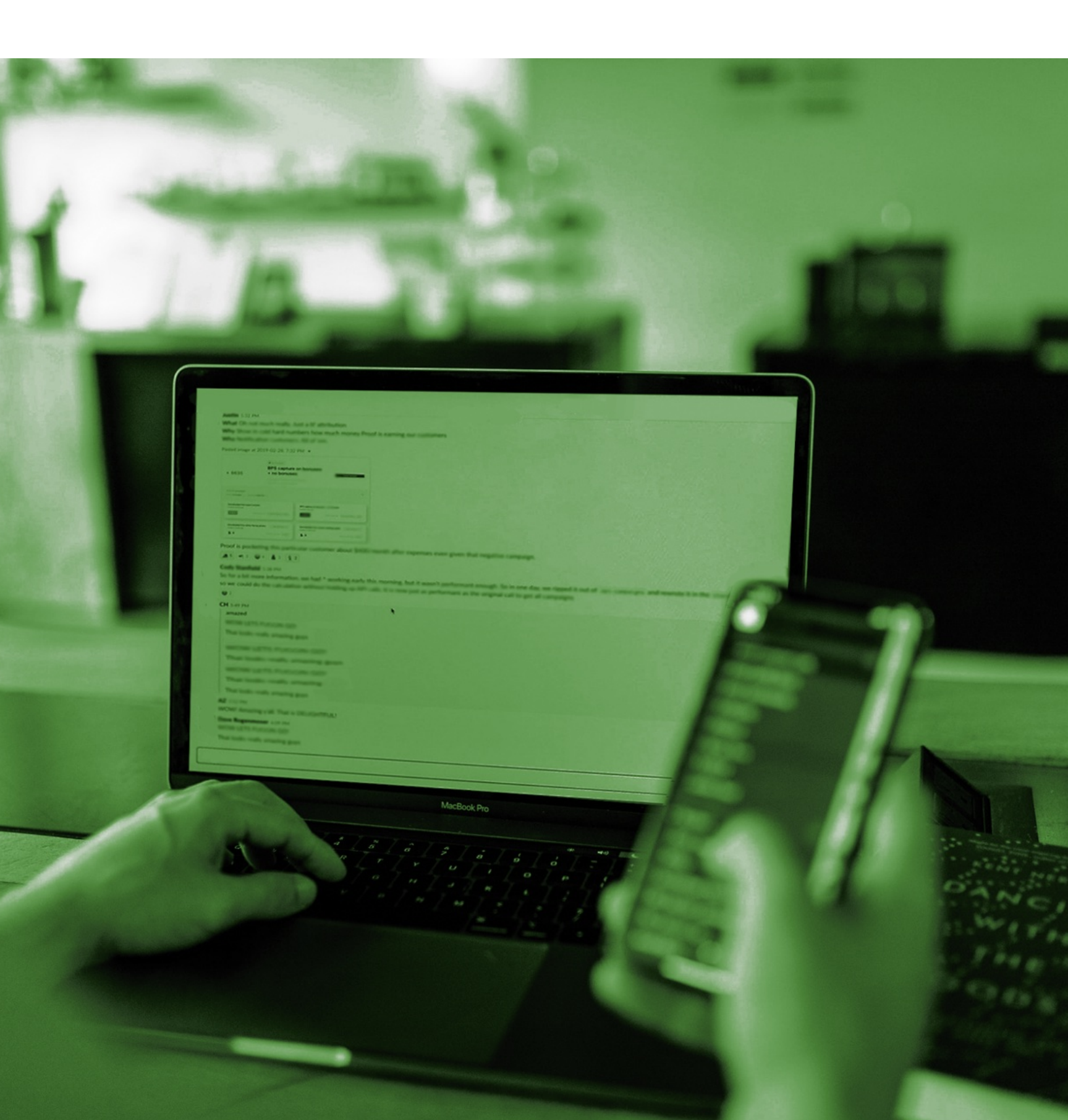

### 目次

一般用語

<u>パート I:概要</u>

このガイドが必要なのはなぜですか。

パート 2:登録とアクティベーション

エンドユーザにとって登録はどのようになりますか。

登録電子メールを再送信するにはどうすればよいですか。

#### パート 3:認証と認証方式

<u>新しい認証デバイスを追加またはアクティブにするにはどうすればよいですか。</u>

ユーザがデバイスを忘れた場合はどうすればよいですか。

デバイスが紛失または盗難にあった場合はどうすればよいですか。

ユーザが飛行機に乗っているとき、または遠隔地に旅行しているときに認証が必要な場合はどうすればよいで

<u>すか。</u>

Duo Pushを受信しないのはなぜですか。

トークンをユーザに割り当てるにはどうすればよいですか。

バイパスコードを生成するにはどうすればよいですか。

<u>ユーザがロックアウトされたらどうすればよいですか。</u>

<u>パート 4:役立つヒント</u>

ユーザがフィッシングに関するアラートに敏感になっている場合

<u>ユーザに Duo Push を利用するように推奨する</u>

Help Desk のプッシュを使用してユーザの本人確認を行う

ユーザの Duo プロンプトが、想定されているものとは異なる形式で表示される

<u>no-reply@duosecurity.com をホワイトリストに登録する</u>

アクティベーションリンクと登録リンクの有効期限が異なる

パート 5:トラブルシューティングとサポート

<u>トラブルシューティング リソース</u>

Duo からの最適なサポートを得る

一般用語

Duoドキュメント、社内の IT チーム間、またはエンドユーザにより使用される可能性のある用語は次のとおりです。

**2FA(**二要素認証): ユーザ名/パスワードに加えて別の要素を追加した認証方法。2FA では、ユーザが知っている情報(パスワード)とユーザが持っているデバイス(スマートフォン上の Duo Mobile など)が求められ、ユーザのパスワードだけで他者がユーザのデータにアクセスすることはできません。Duo 2FAでは、ユーザ名とパスワードは変わらず入力されます。Duoが提供する2つ目の認証要素は、既存のクレデンシャルに追加されたセキュリティレイヤです。詳細については、こちらのビデオを確認してください。

**Duo**管理(**Duo Admin**) パネル: Duo 管理者がユーザ、デバイス、システム統合、ロール、ログ、課金情報などを管理できるログインによって保護されている管理インターフェイスです。

**Duo** プロンプト: ユーザは Web ベースのアプリケーションにログインする度に本人確認の方法(例えば、「Duo Push」または「Call」)を選択できます。 Duo プロンプトでは、インライン登録と認証を行うことができます。

パスコード:これらは、Duo モバイルアプリ、SMS(テキストメッセージ)、またはユーザのハードウェアトークンのいず れかを使用して生成できます。

プラットフォーム(Platform): ユーザの認証デバイスタイプ(iPhone、Android、固定電話電話など)です。

プッシュ通知(Duo Push): これは登録済みデバイス上の Duo Mobile アプリケーションに送信されるアウトオブバウンド方式の認証要求です。プッシュ通知には、ユーザの場所、IP アドレス、ユーザがアクセスしようとしているアプリケーションなどの情報が含まれます。

セルフサービスポータル: [Duo 管理(Duo Admin)] パネルでセルフサービスポータルが有効になっている場合、 ユーザは Duo プロンプトから直接、デバイスを追加したり、認証方法の設定を更新したりできます。 Duo のすべて の有料エディションで利用可能です。

## パート |: 概要

このガイドが必要なのはなぜですか。

二要素認証(通常は 2FA と呼ばれる)を企業に導入した場合、エンドユーザから質問が寄せられる可能性があります。Duoのセットアップは簡単でインターフェースも使いやすいですが、二要素認証を使用したことがない一部のユーザにとって、Duoの認証は混乱を招く可能性があります。このガイドは、エンドユーザがDuoを使用するときに 生じる問題に対処できるよう、迅速な回答の助けになるよう提供しています。

このガイドは、特定の役割の管理者が、エンドユーザの一般的な設定や問題の解決を支援するためのものです。 管理者とエンドユーザの Duo アカウントの違いについての詳細は、こちらをご覧ください。

Duo では、1 つのアカウントに少なくとも2 人の 所有者ロールの管理者を設定することをお勧めします。同様に、所 有者が 組織に出入りする可能性があるため、管理者のリストを定期的に更新することが重要です。2 人の所有者が いることにより、Duo 管理パネルへの冗長アクセスが提供され、1 人がアクセスできない場合でも一貫 したレベルの アクセスが保証されます。複数の所有者がいることで、顧客が管理上のニーズを自分で行うことができるため、時 間を節約できます。

ここでは、[Duo 管理(Duo Admin)] パネル内での役割と、各役割に割り当てられたアクセス権限の概要を簡単に説明します。

|                             | 所有者ロール | Administrator<br>ロール | アプリケーション<br>権限ロール | ユーザマネー<br>ジャロール | Help Desk<br>ロール | 課金ロール | 読み取り<br>専用ロール |
|-----------------------------|--------|----------------------|-------------------|-----------------|------------------|-------|---------------|
| ログの表示と<br>ダウンロード            |        |                      |                   |                 |                  |       |               |
| 2FA デバイスと<br>バイパスコード<br>の管理 |        |                      |                   |                 |                  |       |               |
| ユーザと<br>グループの管理             |        |                      |                   |                 |                  |       |               |
| -<br>アプリケー<br>ションの管理        |        |                      |                   |                 |                  |       |               |
| グローバル<br>設定の変更              |        |                      |                   |                 |                  |       |               |
| 存<br>課金の表示<br>と管理           |        |                      |                   |                 |                  |       |               |
| 他の管理者<br>の管理                |        |                      |                   |                 |                  |       |               |

さらに、Duo の管理ユニット機能により、Duo の有料エディションの管理者は、Duo のユーザとアプリケーションをグ ループ化したり、管理権限を指定した管理者に割り当てることができます。管理ユニット機能の詳細については、次 の URL を 参照して下さい。https://duo.com/docs/administrative-units 注記:制限されている管理者には、他のグループのユーザまたはアプリケーションは表示されません。

### パート2:登録とアクティベーション

エンドユーザにとって登録はどのような感じになりますか。

ユーザには2つのオプションがあります。ユーザが認証する予定のデバイス以外のデバイス(Duo で保護された サービスにアクセスするために使用するラップトップやデスクトップなど)から、または(携帯電話などの)最終的に認 証を行うデバイスから、登録プロセスを開始します。

ラップトップ、デスクトップ、またはその他の認証に使用されていないデバイスからの登録

ユーザは、登録電子メールに記載されているリンクから登録を開始します。登録に関するプロンプトを使用し、ユーザは認証デバイスでこのプロンプト内のQRコードをスキャンできます。

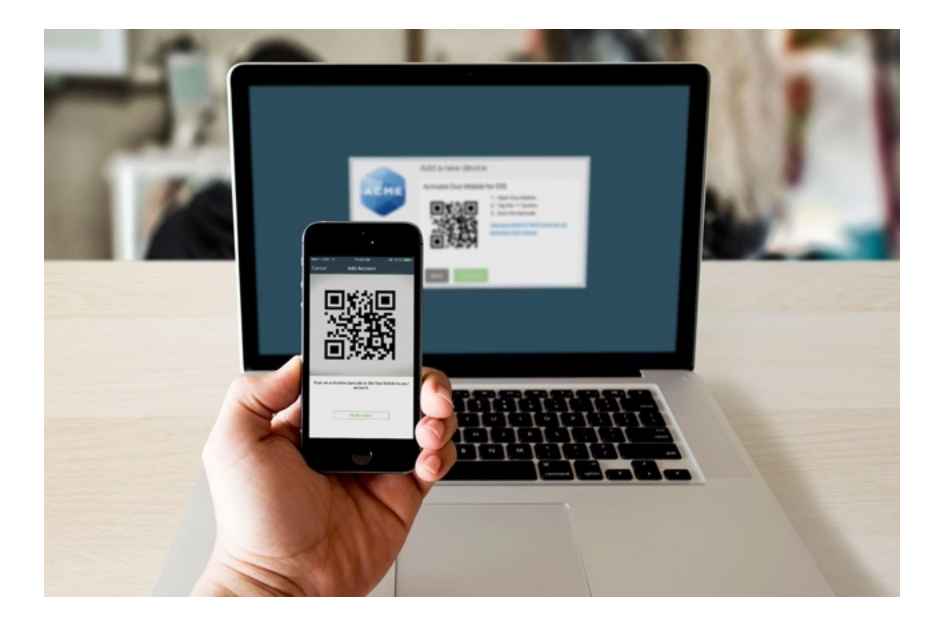

QR コードをスキャンできないとユーザから言われた場合は、スマートフォンのカメラにアプリからのアクセスを許可したことを確認するよう依頼して下さい。そうしないと、コードをスキャンできません。この プロセスの詳細については、 登録ガイド: <u>https://guide.duo.com/enrollment</u>を参照して下さい。

認証デバイスからの登録

この方法では、ユーザは登録電子メールに従ってスマートフォンのセットアップを開始し、登録を進め必要に応じて 最後に Duo Mobile をインストールします。詳細については、次のナレッジベースの記事を参照してください: https://help.duo.com/s/article/3890

### 登録電子メールを再送信するにはどうすればよいですか。

ー括登録または Active Directory Sync で登録されたユーザで、まだ登録を完了していないユー ザに登録メールを 再送信できます。こちらの一括自己登録のステップ 5 で説明されているプロセスに従って、登録メール を再送信しま す: <u>https://duo.com/docs/enrolling\_users#bulk-self-enrollment</u>

### パート 3:認証と認証方式

### 新しい認証デバイスを追加またはアクティブにするにはどうすればよいですか。

ユーザの新しい認証デバイス(携帯電話、固定電話、タブレット、または U2Fトークン など)を追加またはアクティブに する方法について説明します。Duo プロンプト内のセルフサービスポータ ルが有効になっている場合(Duo の有料 エディションでのみ使用可能)、ユーザは新しいデバイスを自分で追加 できます。セルフサービスポータルが有効に なっていない場合、管理者がデバイスを追加できます。

ユーザは、事前にアクティブにした認証デバイスまたはバイパスコードがある場合に、セルフサービスポータルを介 して新しいデバイスを追加できます。いずれかにアクセスできない場合は、管理者が新しいデバイスの追加を手助 けする必要があります。

セルフサービスポータルが有効になっている場合: <u>https://guide.duo.com/add-device</u> 手動でDuo 管理パネルから追加する場合: <u>https://duo.com/docs/administration-devices</u>

### ユーザがデバイスを忘れた場合はどうすればよいですか。

自宅に携帯電話またはハードウェアトークンを忘れてしまったユーザがいますか。サポート可能な方法については、 こちらのナレッジベースの記事を参照してください: <u>https://help.duo.com/s/article/3302</u>

### デバイスが紛失または盗難された場合はどうすればよいですか。

2FA 認証デバイスが紛失または盗難された場合、すぐに管理者に連絡する必要があることをユーザに常に強 調してください。

セルフサービスポータルが有効で、ユーザが2台目の認証デバイスを持っている場合、ユーザは自分でDuoプロ ンプトの[設定とデバイス(My Settings & Devices)]メニューにアクセスし、直ちに紛失または盗難にあったデバイス を削除して下さい。セルフサービスポータルが有効でない、または2台目の認証デバイスを持っていない場合、管 理者はDuoからデバイスを削除し、新しい認証方法が追加されたことを確認して下さい。

セルフサービスポータルが有効になっている場合: <u>https://guide.duo.com/common-issues#lost-phone</u> 手動でDuo 管理パネルから削除する場合: https://duo.com/docs/administration-devices#dealing-with-lost-or-stolen-phones 飛行機に乗っているとき、または遠隔地に旅行しているときに認証を必要とするユーザをどのように支援できますか。

Duo Push、SMS、または電話のコールバックが利用できない飛行機やその他の場所で、Duo モバイルアプリケー ションを使用してパスコードを生成できることをユーザに案内します。<u>Android</u>または <u>iOS</u>での Duo モバイル生成パ スコードを使用した認証については、エンドユーザガイドを参照してください。詳細については、『<u>Duo Travel Guide</u>』 を参照してください。

Duo プッシュ通知を受信しないのはなぜですか。

まず、ユーザのスマートフォンが通知を許可していることを確認します。

スマートフォンと Duo サービスの間のネットワークに問題がある場合、プッシュの受信に問題が発生する可能性が あります。多くのスマートフォンでは、プッシュ要求を確認するときに Wi-Fi またはモバイルデータ通信を使用するか どうかを判断するのに問題があり、インターネットに接続に問題がない場合、電話機を機内モードにして通常の動作 モードに戻すだけで、この種の問題が解決することがよくあります。 同様に、デバイスの Wi-Fi 接続をオフにし、モバ イルデータ通信を使用して問題を解決できる可能性があります。 Duo プッシュ通知はわずか 2 KB です。

スマートフォンの時刻と日付が正しいことを確認してください。スマートフォンの日付と時刻が手動で設定されている 場合は、設定を変更して、日付と時刻がネットワークと自動的に同期するようにしてください。

また、iOS: <u>https://help.duo.com/s/article/2051</u> および Android: <u>https://help.duo.com/s/article/2050</u>.の Duo プッシュ配信について、詳細なトラブルシューティングガイドを作成しました。発生している特定の問題によっては、 ポートアクセスを変更できる IT 管理者が必要になる場合があります。

#### トークンをユーザに割り当てるにはどうすればよいですか。

Duo から購入したトークンは、アカウントに自動的にインポートされます。管理者は、サードパーティの OTP トークン 情報を手動で Duo にインポートする必要があります。トークンをインポートする場合は、トー クンを Duo アカウント 間で一意にする必要があることに注意してください。

Duo は FIDO U2F トークンをサポートしていますが、U2F トークンは管理パネルからインポートしたりユー ザに割り 当てたりすることはできません。代わりに、ユーザは、U2F トークンを <u>Duo 登録プロンプト</u>または <u>セルフサービス</u> <u>ポータル</u>を使用して自分で登録します。詳細については、エンドユーザの <u>U2F 認証</u>と <u>U2F 登録 プロセス</u>の有効化 に関するドキュメントを参照してください。

トークンをエンドユーザに割り当てるには、<u>https://duo.com/docs/administration-devices#assigning-a-token-to-an-end-user</u>を参照してください。

#### バイパスコードを作成するにはどうすればよいですか。

バイパスコードは、特定のユーザを対象に管理者によって作成された一時的なパスコードです。これらは通常「バックアップコード」として使用されるため、モバイルデバイスに問題が発生しているユーザ(たとえば、モバイルサービスが中断された場合、デバイスを紛失/盗難された場合など)は、引き続き Duoで保護されたシステム にアクセスできます。バイパスコードは、自分でデバイスを登録できないアプリケー ションに一時的なユーザがデバイスを登録せずにアクセスを許可することもできます。バイパスコードは、許可された回数を使用した後、または管理者が定義した時

間が経過した後に期限切れになります。デフォルトでは、バイパスコードは、1回の使用または1時間後のどちらか で期限切れになります。

バイパスコードの作成方法は以下をご参照下さい: https://duo.com/docs/administration-users#generating-a-bypass-code

### ロックアウトされたユーザを支援するにはどうすればよいですか。

認証試行時の指定されたしきい値を超えたため、ステータスが「ロックアウト」になっているユーザは、ステータスを 「アクティブ」に戻す必要があります。ユーザステータスの詳細と、ここでの変更方法について は、 <u>https://duo.com/docs/administration-users#changing-user-status</u>を参照してください。

# パート 4:役立つヒント

### ユーザがフィッシングに関するアラートに敏感になっている場合

Duoを社内で導入したばかりの場合、ユーザは Duo の登録やアクティベーションメールなどの通知を疑わしいと思う かもしれません。これらのメールをフィッシングメールだとユーザから報告される場合があります。送信された通知を 確認する場合、Duo 管理パネルから送られた電子メールまたは SMS のコ ピーと同じか確認します。もしくは受信し たメッセージのコピーを転送するようにユーザに依頼し、ユーザが登録/認証を続行で きるようにそのメッセージの安 全性を確認します。

### ユーザに Duo Push を利用するように推奨する

可能なかぎり、ユーザに Duo Push の使用を推奨します。Duo Push は最適なオプションです。便利 で、安全で、最 も安価です(プッシュ認証には電話料金は発生しません)。携帯電話の電波 が届かない場合でも、またどの国でも ユーザはプッシュを使えます。

また、Duo Push をユーザに勧める上で役立つガイドも作成しました: https://help.duo.com/s/article/promoting-push

### Help Desk プッシュを使用してユーザの本人確認を行う

ユーザのヘルプやリクエストに応じて変更を実施する前にDuo Pushを使ってユーザの本人確認を行うことができます。Help Desk のプッシュを利用する方法の詳細は、次のマニュアルを参照してください。 https://duo.com/docs/administration-users#verifying-users-with-duo-push

### ユーザの Duo プロンプトが、想定されているものとは異なる形式で表示される

ユーザが(タブレットなどの)小さなデバイスまたは小さなブラウザウィンドウからログインしている場合、Duo プロンプトがエンドユーザマニュアルに表示されているものと若干異なる場合があります。これらの機能は、同じ権限を持つ他のユーザと同じ機能です。

| ACHE             | [                          | ≡ Settings |  |  |  |  |  |  |
|------------------|----------------------------|------------|--|--|--|--|--|--|
| Device:          | My iPhone 6 (XXX-XXX-0105) | \$         |  |  |  |  |  |  |
| Send me a Push   |                            |            |  |  |  |  |  |  |
| Call Me          |                            |            |  |  |  |  |  |  |
| Enter a Passcode |                            |            |  |  |  |  |  |  |
|                  |                            |            |  |  |  |  |  |  |

### no-reply@duosecurity.com を受信許可リストに登録する

組織で電子メールフィルタリングを使用している場合、このアドレスを受信許可リストに登録しないと、 登録メールやアクティベーション電子メールを受信できないことがあります。

### アクティベーションリンクと登録リンクの有効期限が異なる

登録リンクは 30 日後に期限切れになります。登録メールを再送信しても、登録期限はリセットされません。

アクティベーションリンクは ディフォルトで24 時間後に期限切れになります。[Duo 管理(Duo Admin)] パネルからア クティベーションリンクを最近送信したユーザに対しては、既存のリンクが期限切れになるまで 新しいリンクを送信す ることはできません。

アクティベーション & 登録メッセージの詳細については、<u>https://duo.com/docs/enrolling\_users</u>をご参照下さい。

# パート 5:トラブルシューティングとサポート

### トラブルシューティング リソース

Duo 管理パネルのプロセスおよびアプリケーション設定の推奨事項は、<u>duo.com/docs</u> にある Duo の包括的なドキュメンテーションページからお探し頂けます。

<u>help.duo.com</u> では Duo のナレッジベースを提供しており、トラブルシューティング リソースとセルフサー ビスコンテンツを検索できます。

Duo コミュニティ<u>community.duo.com</u> で、お探しの回答が過去の投稿にあるかどうか確認したり、新たにご自身で 質問を投稿することができます。

[Duo 管理(Duo Admin)] パネルへの認証またはアクセスに問題がありますか。当社のサポートチームは、 https://status.duo.com の Duo ステータスページをリアルタイムで更新し、サービス上の問題をお知らせしていま す。管理者ロールと所有者ロールの Duo 管理者は自動的に登録され、自身のデプロイメントに関連した StatusPageの更新 を受信します。 是非ご登録下さい。[ステータス(Status)]ページの登録の詳細については、を参照してください。

認証ログレポートは、ユーザログインの問題のトラブルシューティングに役立ちます。具体的には、認証が拒否された理由を理解することで役立ちます。こちらの詳細についてはナレッジベース記事、 https://help.duo.com/s/article/1023 を参照してください。

### Duo からの最適なサポートを得る

必要な情報が見つからなかった場合、Duo サポートに連絡の際に必要な事項を以下にご案内します。

- サポートへ連絡の際、担当者が[Duo 管理(Duo Admin)] パネルの管理者として登録されていることを確認してください。
  - 所有者以外の管理者の場合、Duo サポートは管理者の権限レベルに応じてサポートすることができ ます。
- Duo以外のアプライアンスまたはアプリケーション(例:Active Directory)が関係している場合は、それらにアクセスできる管理者がいることを確認してください。
- 可能な限り、スクリーンショットとログファイルを提供してください。
- <u>アカウントID</u>
- Duo 認証を通じて本人確認を行う機能。スマートフォンでの管理者の認証に Duo プッシュを有効 にする 手順は、次の URL から入手できます:<u>https://duo.com/docs/administration-admins#use-</u> duo-push-for-administrator-authentication
  - Duo Push で管理者の本人確認を行うことができない場合、別の方法にて本人確認を行うため、サポートにお電話頂いた際、確認にお時間がかかることがあります。
- 認証プロキシ.cfg またはその他の機密ファイルを送る場合は、プレーンテキストで秘密鍵(SKEY)を共有しないでください。GPG 暗号化を推奨します。
- すでに同じ問題についてDuoサポートに連絡している場合は、既存のチケット番号を併せてご案内下さい。

お使いのエディションと緊急性に基づいて、Duo サポートにご連絡下さい。: https://help.duo.com/s/article/1441